## 國立臺灣師範大學

# 公版網站教育訓練手冊

首頁、文章、選單、頁面

資訊中心製作 中華民國 109 年 7 月 20

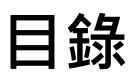

| <u> </u>                                                                                                    | 首頁                                                      | 1                               |
|----------------------------------------------------------------------------------------------------|---------------------------------------------------------|---------------------------------|
| (—)                                                                                                    | 【本校標誌區塊】及【單位名稱區塊】                                       | 1                               |
| (二)                                                                                                    | 【Header 區塊】                                             | 1                               |
| (三)                                                                                                    | 【區塊】                                                    | 2                               |
| (四)                                                                                                    | 【熱點業務區塊】                                                | 2                               |
| (五)                                                                                                    | 【Footer 區塊】                                             | 3                               |
| (六)                                                                                                    | 隱藏語系                                                    | 3                               |
| Ξ、                                                                                                    | 文章                                                      | 4                               |
| (—)                                                                                                    | 編輯分類                                                    | 4                               |
| (二)                                                                                                    | 新增文章                                                    | 4                               |
|                                                                                                    |                                                         |                                 |
| Ξ·                                                                                                    | 選單                                                      | 5                               |
| ∃ `<br>(—)                                                                                                    | 選單                                                      | 5<br>5                          |
| ≡、<br>(—)<br>(二)                                                                                                 | 選單<br>編輯選單<br>新增中英文左側次選單                                | 5<br>5<br>6                     |
| 三、<br>(一)<br>(二)<br>(三)                                                                                          | 選單<br>編輯選單<br>新增中英文左側次選單<br>新增中英文切換選單                   | 5<br>5<br>6<br>7                |
| 三、<br>(一)<br>(二)<br>(三)<br>四、                                                                                    | 選單                                                      | 5<br>5<br>7<br>7                |
| 三、<br>(一)<br>(二)<br>(三)<br>四、<br>(一)                                                                             | 選單<br>編輯選單<br>新增中英文左側次選單<br>新增中英文切換選單<br>頁面<br>儲存及插入版型庫 | 5<br>5<br>7<br>7<br>7           |
| 三、<br>(一)<br>(二)<br>(三)<br>四、<br>(一)<br>(二)                                                                      | 選單<br>編輯選單<br>新增中英文左側次選單<br>新增中英文切換選單                   | 5<br>5<br>7<br>7<br>7<br>7      |
| 三、<br>(一)<br>(二)<br>(三)<br>四、<br>(一)<br>(二)<br>(三)                                                               | 選單<br>編輯選單                                              | 5<br>6<br>7<br>7<br>7<br>8      |
| <ul> <li>□</li> <li>(一)</li> <li>(二)</li> <li>(二)</li> <li>(二)</li> <li>(二)</li> <li>(三)</li> <li>(四)</li> </ul> | 選單                                                      | 5<br>6<br>7<br>7<br>7<br>8<br>8 |

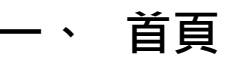

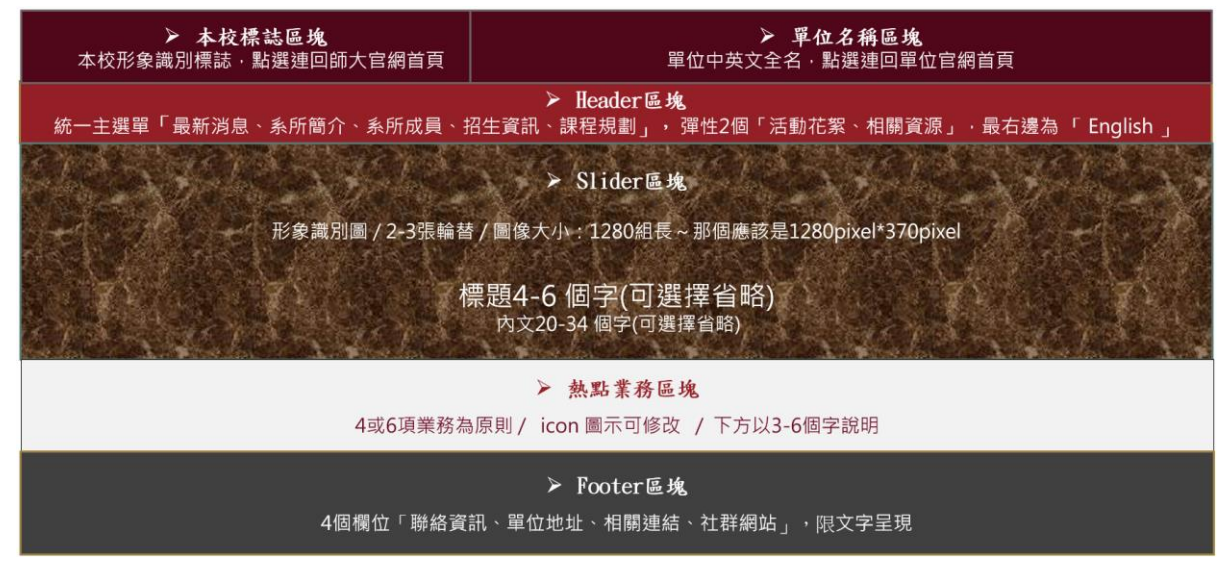

公版網站相關規範區塊參照圖

#### (一)【本校標誌區塊】及【單位名稱區塊】

 至「Theme Panel」>「My Library」>「Custom Header」點選編輯,進入頁 面編輯區塊後點選「單位名稱圖示」,至左邊"編輯圖片"區找到"連結"欄 位修改為單位"網址"

| 連結            | 客製 URL              | - |
|---------------|---------------------|---|
| http://140.12 | 2.63.33/site4       | ٥ |
| 📃 在新視窗        | 中開啟                 |   |
| ● 新送不跟        | and a second second |   |

- (二)【Header 區塊】
- 1. 主、次選單樣式於「外觀」>「自訂」>「Header」中勿修改設定
- 2. 先將所需"頁面"編輯建置完成·再去「外觀」>「選單」編輯主、次選單
- 3. 主選單前 5 個命名跟順序勿修改,後 2 個彈性調整,請維持 4 個字命名
- 學院版前 5 個依序為「最新消息」、「學院簡介」、「國際交流」、「服務資源」、「活動花絮」;英文版選單「News」、「About」、

<sup>r</sup> Internationalization \_ <sup>, </sup> Resources \_ <sup>, </sup> Gallery \_

- 系所版前 5 個依序為「最新消息」、「系所簡介」、「招生資訊」、「課程資訊」、「系所成員」; 英文版選單「News」、「About」、「Admissions」、
   「Courses」、「Faculty」、「Degree Programs」
- 中心版前 5 個依序為「最新消息」、「中心簡介」、「學術活動」、「學術成 果」、「中心成員」

(三)【區塊】

- 主形象識別圖至「Smart Slider」修改「Demo Slider 中文」及「Demo Slider 英文」的背景及標題、內文
- 點選「Demo Slider 中文」編輯,選擇「Full 1」點編輯,進入後選「背 景」替換圖片
- 3. 點選圖片上的文字,於跳出的編輯框中修改"標題"及"內文"
- (四)【熱點業務區塊】
- 至「頁面」找到「Index 靜態首頁」,進入「使用 Elementor 編輯」編輯區 找到「熱點業務」,點選其中一個業務,至左邊"編輯圖示方塊"修改"圖示
   "標題描述"、"連結"
- 系所版本呈現以 4 項或 6 項熱點業務為原則 · icon 圖能修改但樣式禁止修改 · 文字以 3-6 個為原則
- 3. 學院版本右邊 Banner 維持 3 個;禁止嵌入影片、Facebook 區塊

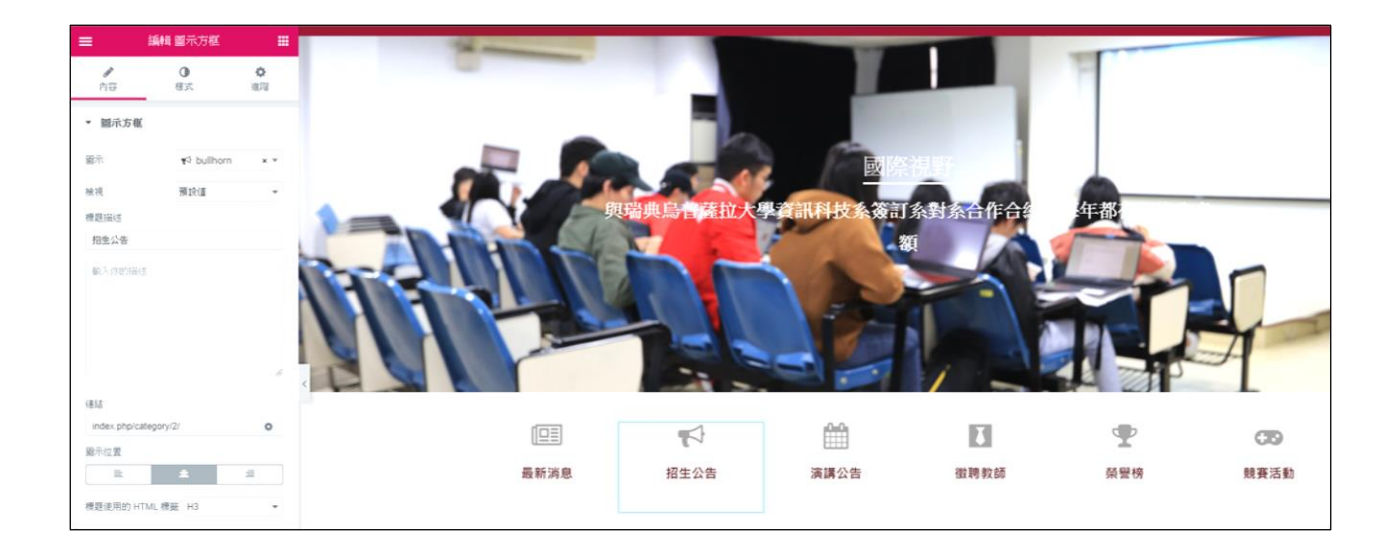

### (五)【Footer 區塊】

至「外觀」>「自訂」>「Footer Bottom」修改"Copyright"單位名稱
 至「外觀」>「小工具」編輯「Footer1、2、3、4」及「Sidebar」

3. 下表為編輯 Footer 區塊內容相對應資訊

| 區塊       | 所使用的小工具                       | 所放置資訊內容     |
|----------|-------------------------------|-------------|
| Footer 1 | 文字                            | 系所電話、傳真、地址  |
| Footer 2 | 文字/Custom Links / Social Icon | 系地址或相關連結    |
| Footer 3 | Custom Links                  | 相關連結        |
| Footer 4 | Custom Links / Social Icon    | 相關連結或社交網站連結 |
| Sidebar  | Max Mage Mena                 | 次選單區塊       |

- 4. 【著作權區塊】右邊選單維持請至「外觀」>「選單」>「Footer 選單」 編輯,「English」為連回舊網站,若不需要可撤除;選單維持3到5個
- 5. 【著作權區塊】文字「本網站著作權屬於國立臺灣師範大學 資訊中心。」請改為「本網站內容由國立臺灣師範大學 資訊中心維護 。」,英文版翻譯請同步修改為「The content of this website is maintained by the ~.

| 資訊工程學系                                        | 地址                  | 相關連結   | 社群網站                                    |
|-----------------------------------------------|---------------------|--------|-----------------------------------------|
| 電話:(02)7734-6660  分機:6660<br>傳真:(02)2932-2378 | 地址:106台北市和平東路一段162號 | ○ 交通資訊 | Ŧ                                       |
| Copyright 2020 - 本網站內容由國立臺灣師範大學 資訊            | 工程學系維護。             |        | 網站導覽  酱網 Login Index Version 2  English |

## (六)隱藏語系

點選 Show all languages 的中文或 English 會將頁面的語言隱藏起來

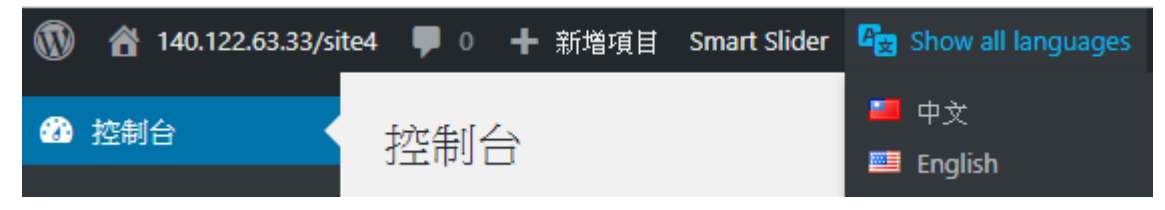

## 二、 文章

(一) 編輯分類

- 1、 發布文章前先編輯文章的分類
- 2、 有時間序列的資訊於文章發佈:像是最新消息、招生公告;網站有那些 架構是有時間序列的,將其歸納至文章分類
- 3、 新增【分類】其中「代稱」以數字排序如:1、2、3 依序如下命名
- 4、「代稱」為「uncategorized」的「未分類」其名稱修改為「最新消息」
- 5、 「代稱」為「未分類-en」的「未分類」其名稱修改為「News」
- 6、將所有類別上層分類設定為「最新消息」,文章就會在最新消息下顯示,在文章發佈時就無須再次勾選「最新消息」類別。

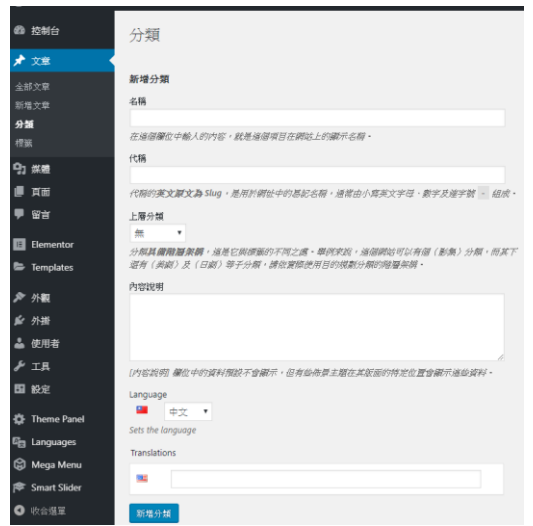

#### (二)新增文章

- 1、 輸入標題,最前面輸入當天日期,格式如: 2020-02-17+空白
- 2、「永久連結」的編輯・填入數字或英文・這編文章在前台才會顯示(若 填入中文於前台會無法顯示文章)
- 3、 文章不需「使用 Elementor 編輯」
- 4、 新文章發佈前勾選「分類」,一定要勾「所屬分類」
- 5、 「新增媒體」可上傳圖片或檔案

| 松静台                             | 新增文章                                                                                  |
|---------------------------------|---------------------------------------------------------------------------------------|
| ★ 文章                            | 2020-02-20【因應嚴重特殊傳染性肺炎108學年度第2學期中港澳學生安心就學措施Q&A】                                       |
| 全部文章<br><b>新増文章</b><br>分類<br>標籤 | 永久連結: http://140.122.63.33/site4/index.php/2020/02/20/ 1 / 確定 取消<br>但 使用 Elementor 編輯 |

## 三、 選單

#### (一) 編輯選單

- 1、 編輯「選單」之前先完成「文章」及「頁面」的編輯
- 2、 至上方「顯示項目設定」>「功能方塊」>將「分類」勾選
- 3、 至「外觀」>「選單」選取需要編輯的選單,選取「主選單(Main 中 文)」,於左側「分類」的「檢視全部」勾選「最新消息」新增至選單
- 4、 次選單請於左側頁面、自訂連結、分類新增
- 5、【選單設定】為指定編輯中選單的顯示位置,要記得勾選
- 6、 次選單前方小圖置換, 滑鼠移到次選單旁藍色「Mega Menu」, 點選 後跳出視窗, 點選左邊「Icon」, 選擇欲置換的小圖示即自動儲存更換 完成

|                                                     | 系所公告                  |          |          |         |           |          |         |          |          |
|-----------------------------------------------------|-----------------------|----------|----------|---------|-----------|----------|---------|----------|----------|
|                                                     | Mega Menu<br>Settinos | Menu     | Item Ico | on      |           |          |         |          |          |
| <i>遵單名稱</i> 最新演息                                    | Icon                  | Dashio   | ions F   | ont Awe | some      | Generi   | cons    | Custom   | lcon     |
| 選單結構<br>講在下方將各個選單項目拖曳至合遷的順序。點擊還單項目右側的箭號,便會顯示更多組態設定。 |                       | 0        | +        |         | Î         | <i>©</i> | -93<br> |          | <b>*</b> |
| <b>糸所公告 ○ Mega Menu</b> 自訂連結 ▼                      |                       | 台        | 먑        | ÷       | K)D       | 1        | (*      | ٩        | Ì        |
| <b>招生公告</b> 自訂連結 *                                  |                       | $\equiv$ |          | ABC     | $\gtrsim$ |          | U       | $\equiv$ | А        |

7、 選單對應表

| 選單名稱      | 選單設定(對應位置)      | 小工具 (對應 Max Mage Mena) |
|-----------|-----------------|------------------------|
| 主選單       | Main 中文         | 無                      |
| Footer 選單 | Footer 中文       | 無                      |
| 最新消息      | Sidebar Menu 中文 | Deault Sidebar         |

| 系所成員 | Sidebar Faculty 中文 | Left Sidebar       |
|------|--------------------|--------------------|
| 系所簡介 | Sidebar About 中文   | Three Left Sidebar |
| 招生資訊 | Sidebar Enroll 中文  | Four Left Sidebar  |
| 下載專區 | Sidebar Type  中文   | Five Left Sidebar  |
| 相關資源 | Sidebar Other 中文   | Six Left Sidebar   |

#### (二)新增中英文左側次選單

 外觀>小工具>到左側「可用的小工具」找到「Mex Mega Menu」工具 點選加入對應的 Sidebar >設定好對應的 Menu Location>The widget is displayed for 選 All languages 中英文對應頁面的左側選單皆會顯示

| Default Sidebar  Midgets in this area will be displayed in the left or right sidebar area if way shapes the Left or Picture Sidebar layout |  |  |
|----------------------------------------------------------------------------------------------------|--|--|
| you choose the Left of Right Sidebar layout.                                                                                               |  |  |
| Max Mega Menu:                                                                                                    |  |  |
| Title:<br>最新消息                                                                                                    |  |  |
| Menu Location: Sidebar Menu 中文 🔹 🗸                                                                                                    |  |  |
| The widget is displayed for: All languages 💙                                                                                               |  |  |
| ■除 完成 已儲存                                                                                                    |  |  |

2、 至需要新增左側選單頁面的下方找到 OceanWP Setting>Main>Content

Layout 及 Sidebar 設定相對應的 Sidebar

| OceanWP Settings |                                              |                 |   |
|------------------|----------------------------------------------|-----------------|---|
| 🏠 Main           | Content Layout                               | Default         | ~ |
| Shortcodes       | Select your custom layout.                   | Default         | - |
| F Header         | Sidebar                                      | Right Sidebar   | 1 |
| Logo             | Select your custom sidebar.                  | Left Sidebar    |   |
| ≡ Menu           | Margins                                      | Full Width      |   |
| 🖋 Title          | Enable or disable the margin top and bottom. | 100% Full Width |   |
| 8 Breadcrumbs    |                                              |                 | ÷ |
| ➢ Footer         |                                              |                 |   |

3、 至外觀>選單>建立選單>選單名稱>下方指定編輯中選單的顯示位置勾選 (Sidebar one)>儲存選單>完成

#### (三)新增中英文切換選單

1、 外觀>選單>切換至主選單>至左側 Language switcher 新增選單>設定

| Max Mega Menu Settings 🔹 |                                                            |
|--------------------------|------------------------------------------------------------|
|                          | Language switcher 自訂連結 ▲                                   |
| Language switcher        | Displays as dropdown                                       |
|                          | ✓ Displays language names                                  |
|                          | Displays flags                                             |
| Language switcher        | Forces link to front page                                  |
|                          | ✓ Hides the current language                               |
| 소리 146 고국 200 모두         | Hides languages with no translation                        |
| 新增至選車                    | 移動邊單項目 <u>上移一位 成為[Language switcher] 的子項目</u><br>成為第一個邊單項目 |
| 面」    ▼                  | <u>移除   取進</u>                                             |

#### 四、 頁面

#### (一)儲存及插入版型庫

- 1、 编輯好版型>至左側儲存選項>儲存成版型>輸入檔名>儲存
- 2、 新增版型>我的版型>預覽版型>插入>更新

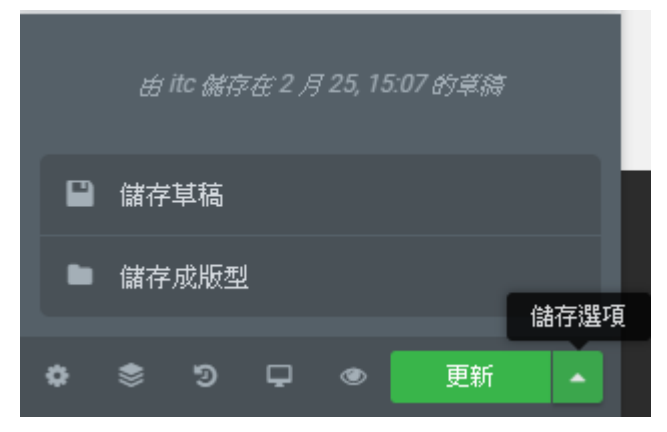

#### (二)藉由修訂記錄回復上次版本

- 1、 頁面編輯錯誤後,可透過修訂紀錄回復前次版本
- 2、 至控制台>頁面>編輯「進入 Elementor 編輯」·至頁面左側修訂記錄>修 訂>回復上次修改前記錄

| ■ 修訂                          | 修訂記錄                        |  |  |  |  |
|-------------------------------|-----------------------------|--|--|--|--|
| 動作                            | 修訂                          |  |  |  |  |
| <b>X</b>                      | 套用                          |  |  |  |  |
| 修訂                            |                             |  |  |  |  |
| 6天前(7)<br>ralse 日兰版本说<br>修訂記錄 | 引 14 @ 11:52)<br>秀過 itc   ★ |  |  |  |  |
| \$\$ D 🖵                      | ● 更新 ▲                      |  |  |  |  |

#### (三)著作如何編輯

- 1、 點選教師的【著作】至左側編輯框中找到下列這段語法 <br><b><a href="javascript:show\_modal('https://www.itc.ntnu.edu.tw/ deptkpi/?temail=XXXXX');">【著作】</a></b>
- 2、 找到 temail= XXXXX 將 XXXXX 改為教師的帳號即可
- 3、 在「教師表現及系所績效系統資料」中「期刊論文」跟「研討會論文」 "公開設定"記得勾選,"完整引文內容"也要填,「期刊論文」跟「研討會 論文」才會在【著作】顯示資料

#### (四)新增錨點連結

至控制台>頁面>編輯」「進入 Elementor 編輯」·至頁面最下方按下圖示新增段 >選擇架構>至左側控制面版點選 >元素>往下拉到一般小工具>找到選單錨點> 拖拉至新增的段>於左側控制面版編輯選單錨點的 ID 及完成本頁錨點連結。

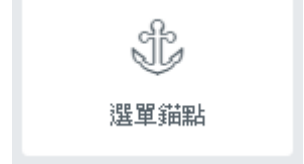

#### (五)中英文頁面如何對應切換

- 先將中文頁面編輯完成,再至美國國旗處按下「+」新增英文頁,這樣 產生的英文頁面才可以正確中文切換
- 2、 中文網頁若無需翻譯英文頁面,可不新增英文頁面
- 3、 中英文頁面的檔名要對應

| □ 內容標題                  | 作者  | 💻 📟 🗭 |
|-------------------------|-----|-------|
| <b>學位課程</b> — Elementor | itc | + -   |